# igeeksbl<sup>\_</sup>G

Did you know that it's possible to turn off cellular data for specific apps on iPhone and iPad? For the most part, you don't need to prevent certain apps from using mobile data. But this feature is helpful if and when you are on a limited data plan. Surprisingly, we can use this trick to <u>block ads in iPhone games</u> too. If this sounds interesting, let's dig in and learn more.

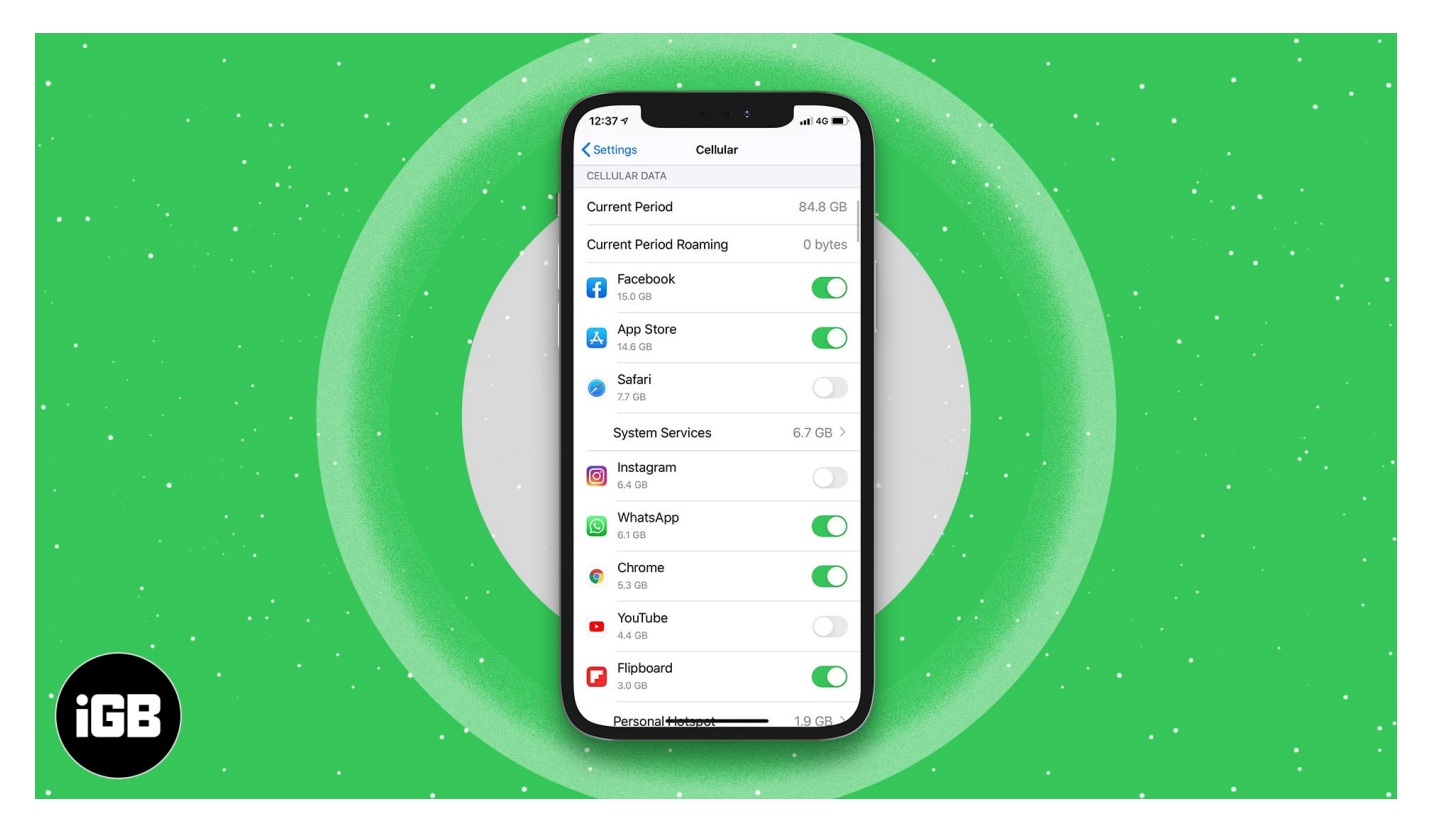

- How to prevent apps from using cellular data on iPhone
- <u>Completely restrict cellular data for specific apps</u>

# How to prevent apps from using cellular data on iPhone

- 1. Open the **Settings** app on your iPhone.
- 2. Tap on **Cellular.**
- 3. Scroll down to **see a list of apps** under CELLULAR DATA. (Here I'm showing for YouTube.)
- 4. Turn off the toggle next to an app name.

#### igeeksbl<sup>o</sup>g

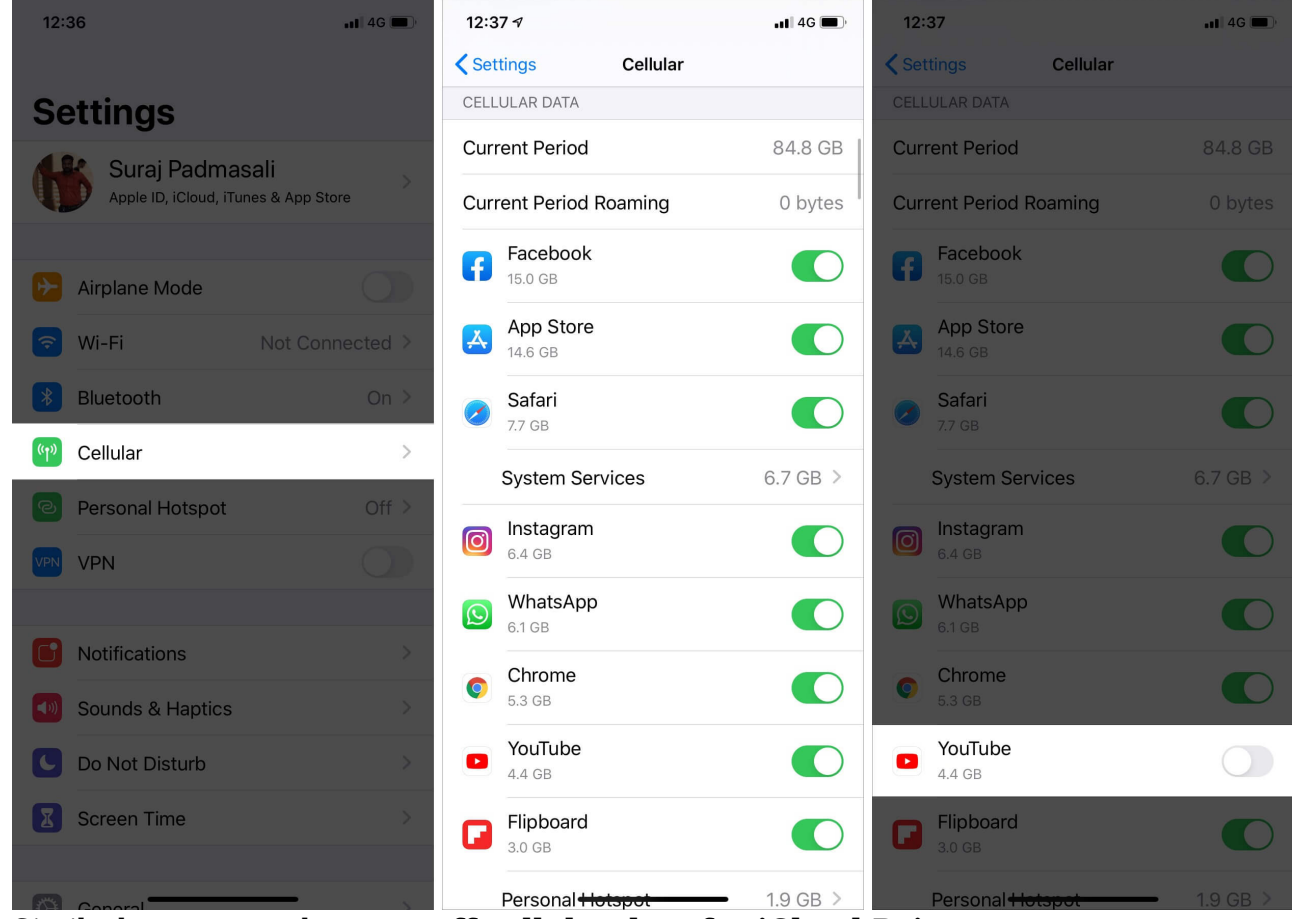

5. Similarly, you can also turn off cellular data for iCloud Drive.

### iGEEKSBL<sup>O</sup>G

| 12:37                                                            | •11 4G                 | 12:37                                   |                                                                                                    | •••• 4G             |
|------------------------------------------------------------------|------------------------|-----------------------------------------|----------------------------------------------------------------------------------------------------|---------------------|
| <pre>   Settings   Cellular </pre>                               |                        | <b>&lt;</b> Settings                    | Cellular                                                                                                    |                     |
| trivago trivago                                                  |                        | trivago trivago                         |                                                                                                    |                     |
| stv TV                                                           |                        | étv TV                                  |                                                                                                    |                     |
| 🔰 WatchFlix                                                      |                        | WatchFli                                | ix                                                                                                    |                     |
| Wrike                                                            |                        | Wrike                                   |                                                                                                    |                     |
| ZEE5                                                             |                        | ZEE5                                    |                                                                                                    |                     |
|                                                                  |                        |                                         |                                                                                                    |                     |
| Wi-Fi Assist                                                     | 0                      | Wi-Fi Assist                            |                                                                                                    |                     |
| Automatically use cellular data when Wi-Fi connectivity is poor. |                        | Automatically use<br>connectivity is pe | e cellular data whe<br>oor.                                                                                                    | n Wi-Fi             |
| iCloud Drive                                                     |                        | iCloud Drive                            |                                                                                                    |                     |
| When not connected to Wi-Fi, u transfer documents and data.      | se cellular network to | When not connect transfer docume        | cted to Wi-Fi, use on the state of the state of the state | cellular network to |
| CALL TIME                                                        |                        | CALL TIME                               |                                                                                                    |                     |
| Current Period                                                   | 5 Days, 20 Hours       | Current Perio                           | <b>d</b> 5                                                                                                    | Days, 20 Hours      |
| Lifetime                                                         | 5 Days, 20 Hours       | Lifetime                                | 5                                                                                                    | Days, 20 Hours      |
|                                                                  |                        |                                         |                                                                                                    |                     |
| Reset Statistics                                                 |                        | Reset Statistics                        |                                                                                                    |                     |
| Last Reset: Sep 23, 2014 at 2:42 PM                              |                        | Last Reset: Sep 23, 2014 at 2:42 PM     |                                                                                                    |                     |

Disable the switches for the applications will turn cellular data off for those applications alone while available for others. This comes in handy when you want to make sure you have access to mail, but you don't want Apple Music, Facebook, WhatsApp, or any other app to be fetching data.

# **Completely restrict cellular data for specific apps**

1. open the **Settings** app and tap on **Cellular**.

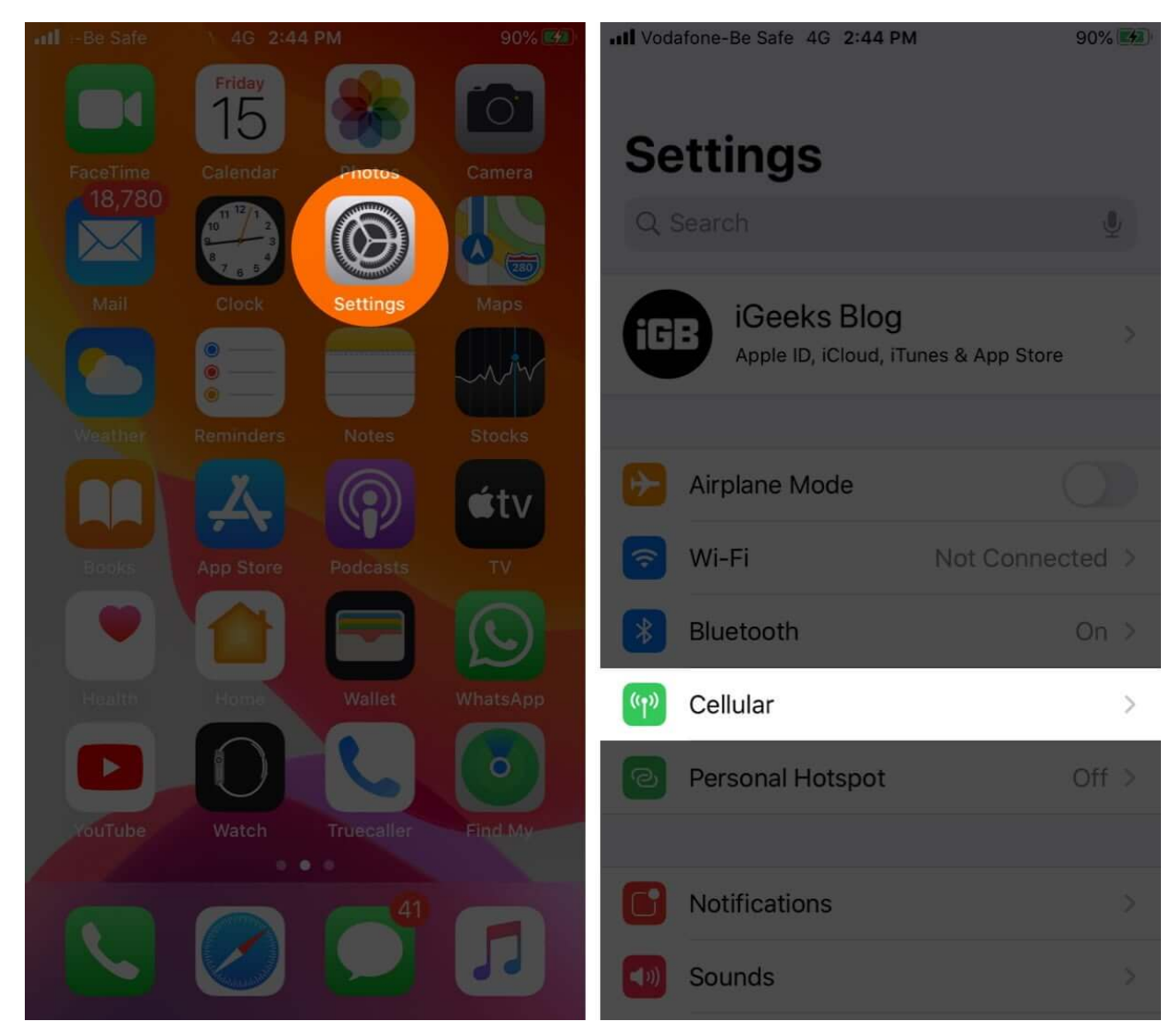

2. Scroll down and turn off the toggle for **all** or **specific iOS apps**.

| ••• Vod | afone-Be Safe 4G 11:11 PM | 36% 🛃 | •II Vod | afone-Be Safe 4G      | 11:08 PM | 33% 🚺 |
|---------|---------------------------|-------|---------|-----------------------|----------|-------|
| < Set   | ttings Cellular           |       | < Set   | tings                 | Cellular |       |
|         | YouTube<br>20.9 GB        |       |         | YouTube<br>20.9 GB    |          |       |
| ß       | WhatsApp<br>5.5 GB        |       | ß       | WhatsApp<br>5.5 GB    |          |       |
| F       | Facebook<br>4.9 GB        |       | F       | Facebook<br>4.9 GB    |          |       |
| *       | Photos<br>1.8 GB          |       | *       | Photos<br>1.8 GB      |          |       |
| 0       | Safari<br>1.7 GB          |       | 0       | Safari<br>1.7 GB      |          |       |
| Å       | App Store                 |       | Å       | App Store             |          |       |
|         | Notes<br>1.6 GB           |       |         | Notes<br>1.6 GB       |          |       |
| P       | Podcasts<br>500 MB        |       | P       | Podcasts<br>500 MB    |          |       |
| 6       | Color Saw 3D<br>425 MB    |       | 6       | Color Saw 3<br>425 MB | D        |       |
|         |                           |       |         |                       |          |       |

Now, to enable Restrictions, go to Settings → Screen Time → Content & Privacy Restrictions.

## iGEEKSBL<sup>Q</sup>G

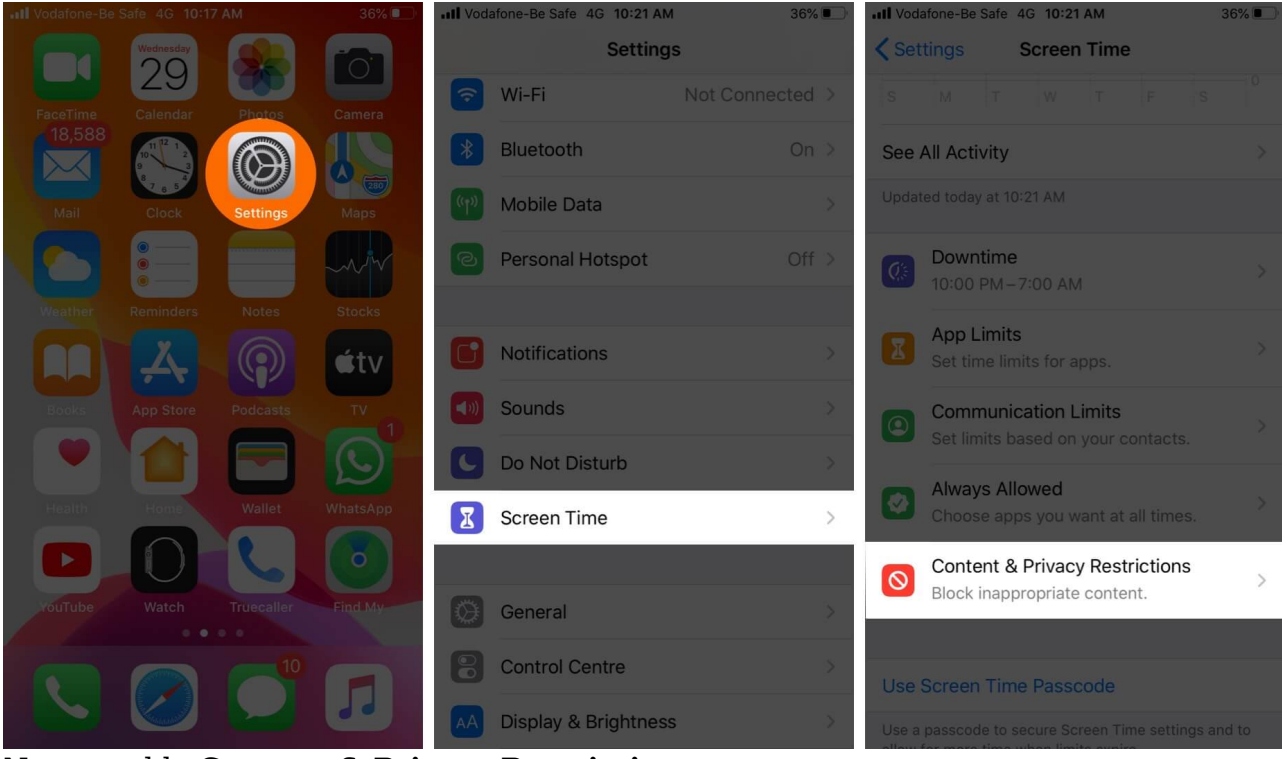

4. Next, enable Content & Privacy Restrictions.

| Vodafone-Be Sa 4G 10:32 PM     | 14% 💽   | Vodafone-Be Sa 4G 10:32 PM     Content & Privacy Restriction | 14% 🛃   |
|--------------------------------|---------|--------------------------------------------------------------|---------|
| Content & Privacy Restrictions |         | Content & Privacy Restrictions                               |         |
|                                |         |                                                              |         |
| iTunes & App Store Purchases   | >       | iTunes & App Store Purchases                                 |         |
| Allowed Apps                   | >       | Allowed Apps                                                 |         |
| Content Restrictions           | >       | Content Restrictions                                         |         |
| PRIVACY                        |         | PRIVACY                                                      |         |
| Location Services              | Allow > | Location Services                                            | Allow > |
| Contacts                       | Allow > | Contacts                                                     | Allow > |
| Calendars                      | Allow > | Calendars                                                    | Allow > |
| Reminders                      | Allow > | Reminders                                                    | Allow > |
| Photos                         | Allow > | Photos                                                       | Allow > |
| Share My Location              | Allow > | Share My Location                                            | Allow > |

5. Tap on **Cellular Data Changes** → Enter **Screen Time Passcode** → Select **Don't Allow**.

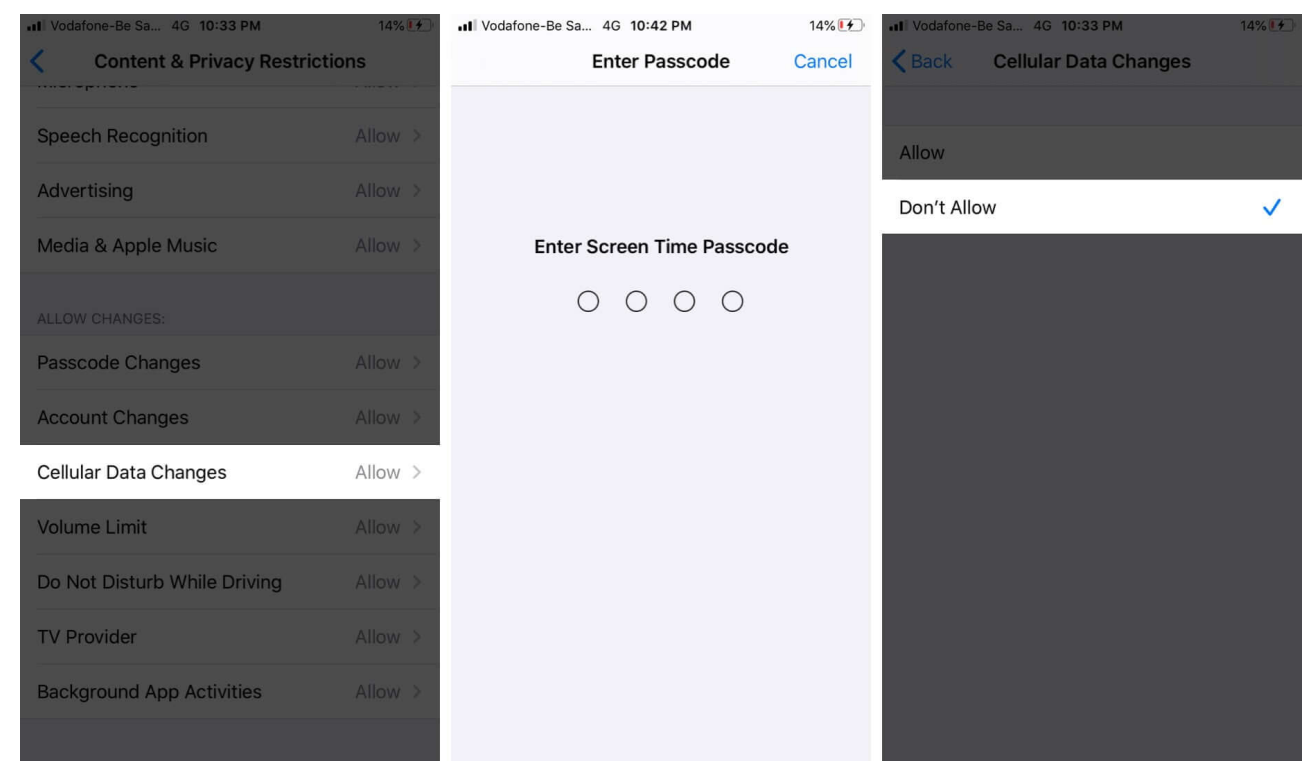

6. Now go back to **Cellular Data** in the **Settings** app. You will see that toggle for all apps is disabled. Now mobile data is restricted for all these apps. It can not be changed by anybody, except you.

| III Voda | afone-Be Safe 4G 11:08 P | M 34% 🛃 |
|----------|--------------------------|---------|
| < Set    | tings Cellul             | ar      |
|          | YouTube<br>20.9 GB       |         |
| Ø        | WhatsApp<br>5.5 GB       |         |
| F        | Facebook<br>4.9 GB       |         |
| *        | Photos<br>1.8 GB         |         |
| 0        | Safari<br>1.7 GB         |         |
| A        | App Store                |         |
|          | Notes<br>1.6 GB          |         |
| <b>(</b> | Podcasts<br>500 MB       |         |
| 6        | Color Saw 3D<br>425 MB   |         |
|          |                          |         |

To allow cellular data access to these apps, follow the steps above to turn off Content & Privacy Restrictions. Then switch on the toggle for all the apps under Cellular settings.

That's all, mate.

This is how you can turn off mobile data for a particular app. From now on, these apps will be able to connect to the internet only when you use Wi-Fi. Of course, you can undo it and allow access to cellular data whenever required too.

I hope this quick guide was helpful. If you have a question, please let me know in the comment box below.

#### You may also like to check:

- How to fix iPhone cellular data not working
- How to enable Low Data Mode on iPhone and iPad
- Enable Data Saver in Spotify on iPhone